To <u>search</u> for Employees from your <u>home computer</u> please go to <u>https://ctmail.ct.gov/</u> and login

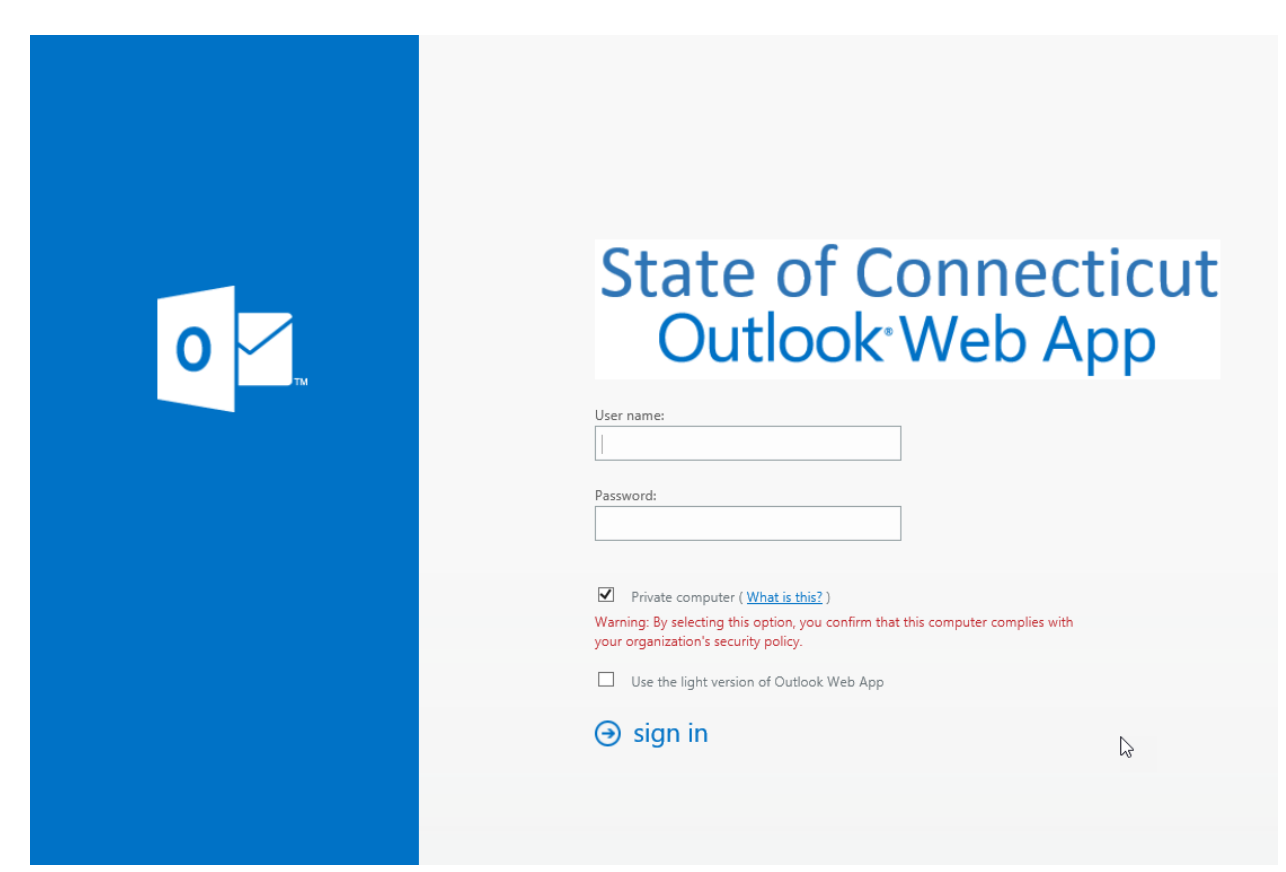

a) Enter your work email account and password

B) Once you are logged in

- 1) Click on the People tab
- 2) Then search for a person
- 3) Select the person in the search results and click on it to view the person's contact information on the right side.

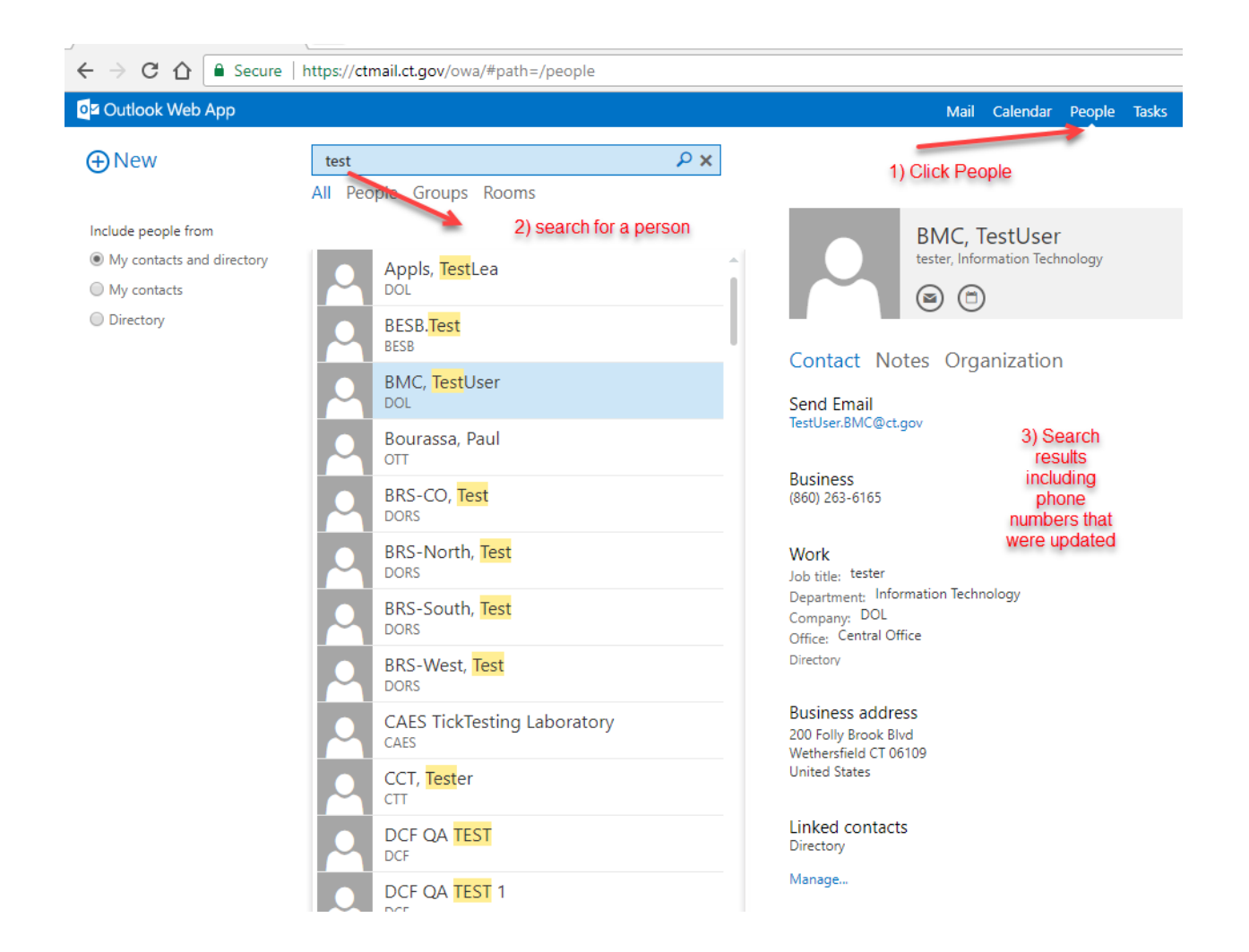